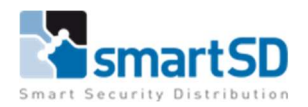

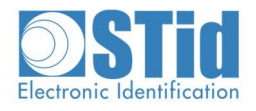

# Handleiding STid Mobile ID – "GROEN" op Paxton Net2

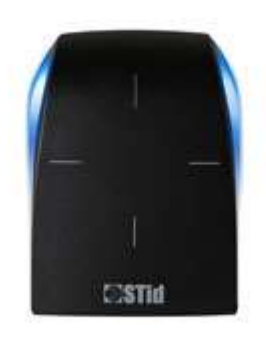

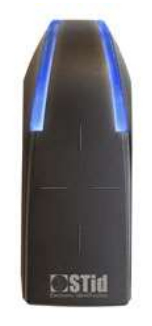

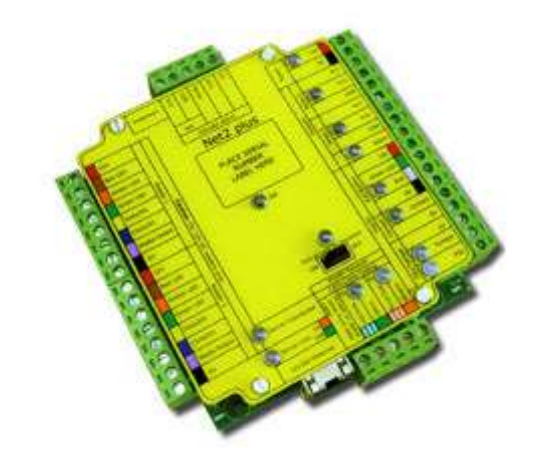

| Type document                    | STid Mobile ID – "GROEN" op Paxton Net2 |
|----------------------------------|-----------------------------------------|
| Datum                            | 17/04/2023                              |
| Versie                           | 2.0                                     |
| Wijzigingen t.o.v. vorige versie | Aansluiten voeding                      |
| Auteur                           | MVI                                     |

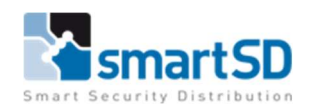

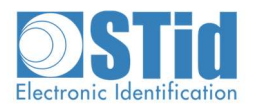

# Inhoud

| Doel van deze handleiding                      | 3  |
|------------------------------------------------|----|
| Gebruikte materialen                           | 3  |
| Aansluiten van de kaartlezer                   | 5  |
| Instellingen in Paxton Net2 software           | 6  |
| Instellen van STid Mobile ID – Groene kaart    | 8  |
| STid Mobile kaart aanmaken in Paxton Net2      | 9  |
| Bijkomende info: STid – Secard -STid Mobile ID | 9  |
| STid Mobile kaart types:                       | 10 |

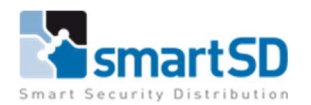

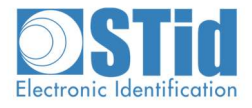

## Doel van deze handleiding

In deze handleiding wordt uitgelegd hoe je een STid bluetooth lezer kan aansluiten en configureren voor gebruik met Paxton Net2. De bedoeling is dat de lezer Mifare CSN (32-bit) kaarten en de groene STid mobiele kaart kan lezen. Paxton Net2 genereerd zelf kaartnummers tot max 8 tekens. Daarom is het niet mogelijk om STid Mobile kaarten via de STid desktoplezer in te leren op Paxton Net2.

# Gebruikte materialen

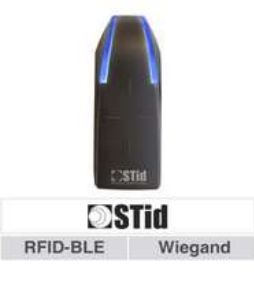

### STid ARC1S-R31-B/BT1-3La/1

STid ARC1S BLUE lezer voor Mifare sector, DESfire EV2/EV3 custom app en STid Mobile ID lezing met 32 bit Wiegand uitgang en kabel.

#### Log-in voor prijsinfo Kortingsgroep: ST Referentie: 40060004

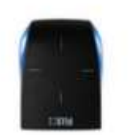

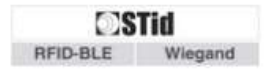

# STid ARCS-R31-A/BT1-3La/1

STid ARCS-A BLUE lezer voor Mifare sector, DESfire EV2/EV3 custom app en STid Mobile ID lezing met 32 bit Wiegand uitgang en schroefaansluiting.

#### Log-in voor prijsinfo

Kortingsgroep: ST Referentie: 40060054

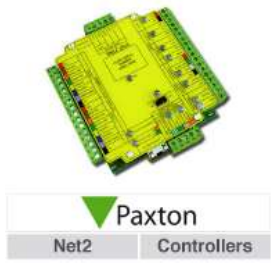

Paxton 682-493-NL

Paxton Net2 plus deurcontroller printversie.

#### Log-in voor prijsinfo

Kortingsgroep: PA) Referentie: 4001014

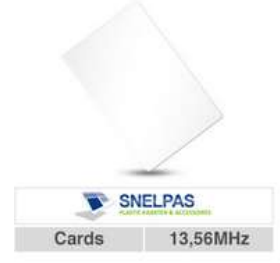

## Snelpas CCA426-01-4B

Snelpas Mifare Kaart ISO7810/7813-formaat. Voorzien van Mifare 1K Chip, 4UID, MF1ICS50, Classic, 13,56MHz. Leverbaar per stuk.

#### Log-in voor prijsinfo

Kortingsgroep: ROS Referentie: 40002047

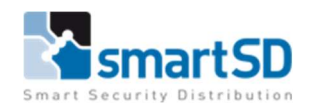

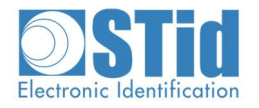

#### App Store Preview

Deze app is uitsluitend voor iPhone en Apple Watch beschikbaar in de App Store.

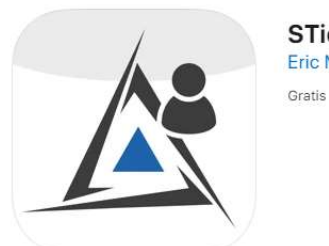

STid Mobile ID (4+) Eric Mugnier Gratis

→ <u>https://apps.apple.com/nl/app/stid-mobile-id/id1130916736</u>

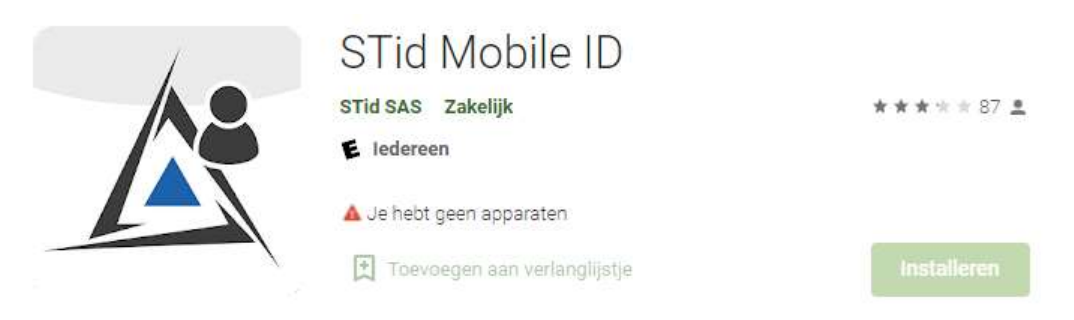

→ <u>https://play.google.com/store/apps/details?id=com.stid.stidmobileid&hl=nl&gl=US</u>

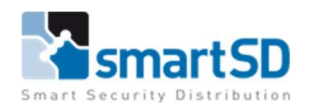

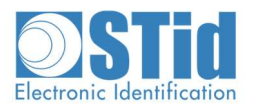

## Aansluiten van de kaartlezer

In onderstaande schema is te zien hoe de kaartlezer op een Net2 plus deurcontroller wordt aangesloten. De STid lezers vragen net iets meer stroom dan een standaard Paxton lezer. Daarom raden wij aan om de +12V en de 0V rechtstreeks uit de voeding te halen en niet uit de lezer poort. Verder is het ook aangeraden om voor de +12V en de 0V telkens 2 aders te nemen.

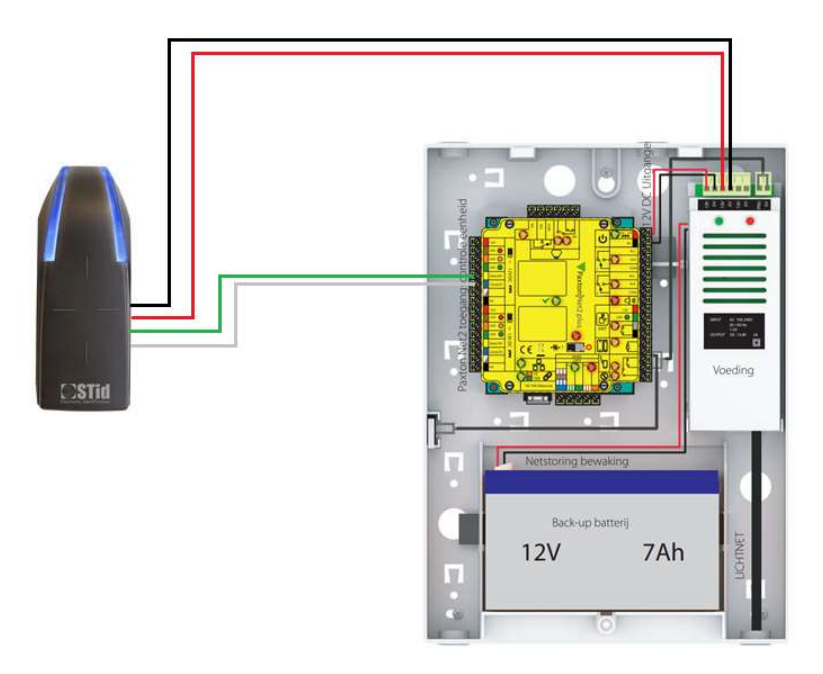

#### Aansluitschema STid ARC1S-R31-B/BT1-3La/1 kaartlezer aan Net2 plus deurcontroller

| Kleur ader | STid ARC-1 | Kleur Paxton | Omschrijving |
|------------|------------|--------------|--------------|
| Grijs      | D0         | Geel         | D0           |
| Blauw      | D1         | Blauw        | D1           |
| Rood       | +12V       | Rood         | +12V         |
| Bruin      | Ground     | Zwart        | 0V           |
| Oranje     | Led2       | Bruin        | LED rood     |
| Groen      | Led1       | Groen        | LED groen    |

#### Aansluitschema STid ARCS-R31-A/BT1-3La/1 kaartlezer aan Net2 plus deurcontroller

| Kleur ader | STid ARC-A | ACU Entry Reader | ACU Exit Reader |
|------------|------------|------------------|-----------------|
| Groen      | D0         | Geel             | D0              |
| Wit        | D1         | Blauw            | D1              |
| Rood       | +12V       | Rood             | +12V            |
| Zwart      | Ground     | Zwart            | 0V              |
| Oranje     | Led2       | Bruin            | LED rood        |
| Bruin      | Led1       | Groen            | LED groen       |

**Opmerking**:

Gebruik voor het aansluiten van de STid wiegand lezers de juiste kabel met het artikel 'Elbac Wiegand / Alarm Cable 100m' - Referentie: 40040006

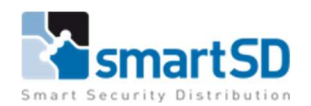

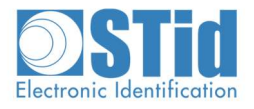

## Instellingen in Paxton Net2 software

Om de kaartnummers van de STid Mobile ID te kunnen lezen dient er in de Paxton Net2 software bij gebruik van de STid bluetooth lezers het formaat **Wiegand Klantspecifiek 32-bit** zoals hieronder aangemaakt te worden. Deze instelling maakt u in de Net2 Configuration Utility.

| 20007                                                                                                    |                                                                                                    | Opties                                                                                                    |                                                                                    | Net2Air in:                                                       | stellingen                          |                       | Diagnose      |         | 1           | Printer op | oties |
|----------------------------------------------------------------------------------------------------|----------------------------------------------------------------------------------------------------|----------------------------------------------------------------------------------------------------|------------------------------------------------------------------------------------|-------------------------------------------------------------------|-------------------------------------|-----------------------|---------------|---------|-------------|------------|-------|
| Algemeen                                                                                                    | Database                                                                                                    | Wiegar                                                                                                    | id   1                                                                             | CP/IP Net                                                         | werk instellinger                   | n   N                 | let2Air Bridg | e       | HTML ra     | apport     | E-ma  |
| Wiegand cor                                                                                                    | figuratie                                                                                                    | _                                                                                                    |                                                                                    |                                                                   |                                     |                       |               |         |             |            |       |
|                                                                                                    |                                                                                                    | 1                                                                                                    |                                                                                    |                                                                   |                                     |                       |               |         |             |            |       |
| Aantal bits                                                                                                    | 32 -                                                                                                    |                                                                                                    |                                                                                    |                                                                   |                                     |                       |               |         |             |            |       |
| ndeling 1                                                                                                    | 2222                                                                                                    | AAAAAAAAA                                                                                                    | аааааа                                                                             | LAAAAAAA                                                          | ала                                 |                       |               |         |             |            |       |
| ndeling 2                                                                                                    |                                                                                                    |                                                                                                    |                                                                                    |                                                                   |                                     |                       |               |         |             |            | -     |
| ndeling 3                                                                                                    |                                                                                                    |                                                                                                    |                                                                                    |                                                                   |                                     |                       |               | _       |             |            |       |
| odeling A                                                                                                    | _                                                                                                    |                                                                                                    |                                                                                    |                                                                   |                                     |                       |               |         |             |            | _     |
| ideling 4                                                                                                    | 1                                                                                                    |                                                                                                    |                                                                                    |                                                                   |                                     |                       |               |         |             |            | _     |
| ndeling 5                                                                                                    |                                                                                                    |                                                                                                    |                                                                                    |                                                                   |                                     |                       |               |         |             |            |       |
| ndeling 1 = X00<br>ndeling 2 = 0D<br>ndeling 3 = XX<br>< Mag alles zij                                                                                                    | een lokatie c<br>)101101AAA<br>DDDDDDDD<br>>>>>>>>>>>>>>>>>>>>>>>>>>>                                                                                                    | ode van 45 (0<br>AAAAAAAAA<br>)DDDXXXXXX<br>XXDDDDDDD                                                                          | k2D)<br>AAAAX<br>OODDDDDD                                                          | X                                                                 |                                     |                       |               | guit i  |             |            |       |
| Indeling 1 = ×00<br>Indeling 2 = 0D<br>Indeling 3 = ×××<br>× Mag alles zij<br>0 - Moet gelijk z<br>1 - Moet gelijk z<br>1 - Moet gelijk z<br>4 - Kaart numm<br>D - Data gebrui<br>E - Even partei<br>0 - Oneven par<br>Indeling 1 geeft<br>kaartnummer be<br>Indeling 2 geeft<br>Indeling 3 geeft | een lokatie c<br>1101101AAA<br>DDDDDDDDD<br>ijn aan<br>ijn aan<br>er<br>ct voor calcu<br>van 'D' bits<br>teit van 'D' bits<br>teit van 'D' bits<br>teit van 'D' bits<br>aan dat bit 2<br>paald.<br>aan dat bit 2 | ode van 45 (0<br>AAAAAAAA<br>IDDDXXXXX<br>MDDDDDDD<br>eren pariteit o<br>its<br>-9 00101101<br>is de oneven<br>6 de even pa    | k2D)<br>AAAAX<br>ODDDDDD<br>heck voor<br>moet zijn,<br>pariteit va                 | ×<br>E<br>welke de lo<br>in bit 2-13<br>i bit 14-25               | katie code che                      | ck is. Het            | geeft tever   | is weer | dat bit 10- | 25 het     | v     |
| Indeling 1 = X00<br>Indeling 2 = 0D<br>Indeling 3 = XX<br>- Mag alles zij<br>0 - Moet gelijk z<br>0 - Moet gelijk z<br>A - Kaart numm<br>0 - Data gebrui<br>E - Even parteil<br>0 - Oneven par<br>Indeling 1 geeft<br>kaartnummer be<br>Indeling 2 geeft<br>Indeling 3 geeft                      | een lokatie c<br>1101101AAA<br>DDDDDDDD<br>iin aan<br>iin aan<br>er<br>ct voor calcu<br>van 'D' bits<br>teit van 'D' bits<br>teit van 'D' bits<br>aan dat bit 2<br>spaald.<br>aan dat bit 2                      | ode van 45 (0<br>AAAAAAAAA<br>IDDDXXXXXX<br>XXDDDDDDD<br>leren pariteit o<br>its<br>9 00101101<br>is de oneven<br>6 de even pa | k2D)<br>AAAAX<br>DDDDDDD<br>heck voor<br>moet zijn,<br>pariteit va<br>iteit is van | ×<br>E<br>welke de lo<br>in bit 2-13<br>i bit 14-25<br>kmodus des | katie code che<br>ktop-lezer (allee | ck is. Het<br>m EM410 | geeft tever   | is weer | dat bit 10- | 25 het     |       |

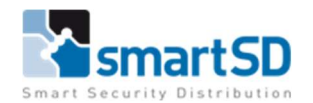

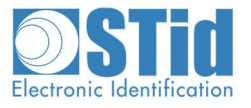

In de Net2 Toegangscontrole software dient u de lezer details ook nog juist te zetten.

Deze moeten op **Wiegand Klantspecifiek** staan en dit verwijst dan naar het juist aangemaakte 32 bits Wiegand protocol.

| ACU serienummer: 04404970          |                                                                                                    |
|------------------------------------|----------------------------------------------------------------------------------------------------|
| Deur naam                          | Demokoffer                                                                                                    |
| Deur groep                         | (Geen aldeling)                                                                                                    |
| Deur openingstijd                  | 2 + seconden                                                                                                    |
| Open deur automatisch gedurende    | Nook toegang                                                                                                    |
|                                    | Ordgrendel de deur nadat een geldige gebruiker toegang gekregen heeft Stille werking                                   |
| Schakel relais 2 gedurende         | Noot toegang                                                                                                    |
| Lezer 1   Lezer 2   Alarm   Code   | s   Gebeurtenissen   Integratie met brandmeldpaneel   Integratie met inbraaksysteem   Bevoegdheden   Camera integratie |
| Naamlezer                          | Demokoffer (In)                                                                                                    |
| Type lezer                         | Wiegand lezer                                                                                                    |
| Type Keypad                        | Paxton keypad                                                                                                    |
| ders Kaart data tompaat            | Wiegand klantspecifiek                                                                                                 |
| Werkingsmodus                      |                                                                                                    |
| Lezer werkingsmode                 | Kaart, PIN of code                                                                                                    |
| Tijd gestuurde mode - Dit is m     | ogelijk voor diverse lezers gedurende een geselecteerd tijdschema.                                                     |
| Gedurende dit tijdschema:          | 24 uix /7 dagen                                                                                                    |
| Dieze lezer zal werken als:        | 📀 Nieł achieł                                                                                                    |
| Deur actie - Wat wilt u dat er oeb | suit als er een geldige kaat of pin is aangeboden.                                                                     |
|                                    | Relas 1 schakelt gedurende deur openingstijd                                                                           |
| 1                                  |                                                                                                    |
|                                    |                                                                                                    |
|                                    |                                                                                                    |
|                                    |                                                                                                    |

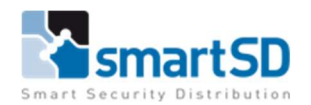

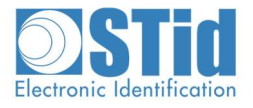

# Instellen van STid Mobile ID – Groene kaart

Download de STid Mobile ID app op uw Iphone of Android Smartphone. Deze app maakt gebruik van Bluetooth, zet dit dus aan op uw smartphone voor dat u verder gaat met de STid app. Verder kan het zijn dat NFC actief moet staan op een Android toestel. Aanvaard tijdens het installeren alle opties, of het is mogelijk dat de app niet volledig/correct werkt. Na installatie ziet u een scherm met onderaan een groene kaart.

Deze groene kaart krijg je standaard wanneer je app installeert en werkt op dezelfde manier als een Mifare 32-bit kaar met CSN. Om een Smartphone als kaart te gebruiken hou je het toestel voor de lezer. Dit kan zowel als de app zelf open staat of wanneer de telefoon vergrendeld is. De app moet dan wel in de achtergrond draaien.

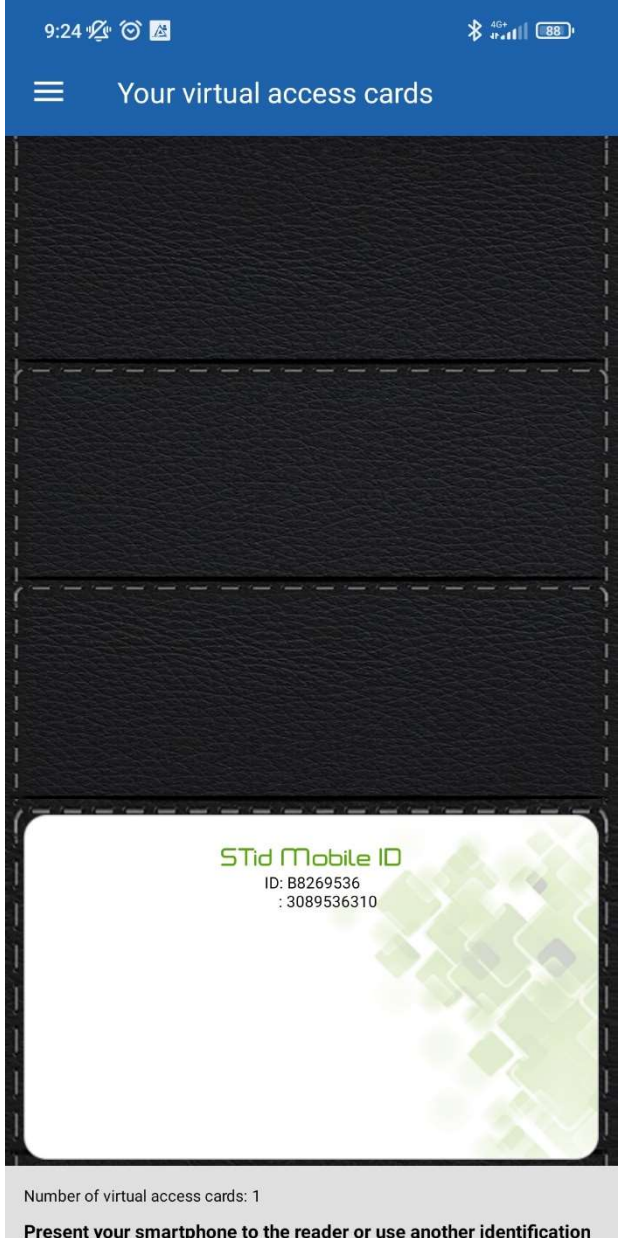

Present your smartphone to the reader or use another identification mode

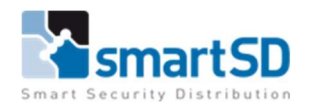

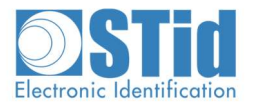

# STid Mobile kaart aanmaken in Paxton Net2

Paxton Net2 gebruikt een eigen kaartnummer van maximum 8 tekens. Dus wanneer je een Mifare kaart gebruikt met een 32-bit kaartnummer, zal Paxton dit omrekenen naar een nummer in zijn eigen formaat. Omwille van deze reden is het niet mogelijk om het STid Mobile kaartnummer te gebruiken binnen Paxton Net2.

De enige manieren om een STid mobile kaart aan te maken binnen Paxton Net2 zijn:

- Aan de hand van een de gebeurtenissen in Net2
- Een STid lezer op Paxton als "desktop lezer" in te stellen

# Bijkomende info: STid – Secard -STid Mobile ID

De lezers van STid hebben steeds een configuratie als ze uit de doos komen. De configuratie is af te leiden van het artikelnummer.

Voorbeeld: STid ARCS-R31-A/BT1-3La/1

R31: Wiegand

**BT1:** Bluetooth

3La: 32-bit

Het is echter mogelijk om alle ARC lezers van STid te her-configureren aan de hand van de Secard software. Met die software is het mogelijk om de lezer meerdere formaten te laten lezen, om sector of desfire beveiliging te configureren. Daarnaast is het mogelijk om de LED sturing en andere eigenschappen aan te passen. Zo kan je op de touchscreen lezer ook een afbeelding voorzien of het keypad als scramble-pad instellen. Voor het gebruik van een van de uitbreidingsmodules (QR, Fingerprint en 125KHz) heb je ook deze Secard software nodig.

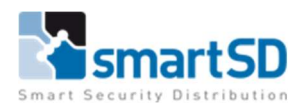

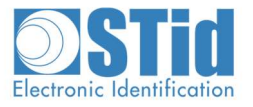

# STid Mobile kaart types:

|     |               | Groen | Oranje*      | Blauw*       |
|-----|---------------|-------|--------------|--------------|
| R   | Card          | 1     | 1            | ✓            |
|     | Slide**       |       | $\checkmark$ | $\checkmark$ |
| B   | ТарТар        |       | ✓            | <b>V</b>     |
| 0-0 | Remote Button |       |              | $\checkmark$ |
|     | Handsfree     |       | 1            | ✓            |
|     | Voice command |       |              | $\checkmark$ |
| Q   | Transferable  |       |              | ✓            |
|     | Secure ID     |       |              | ~            |

Groen: De gratis kaart die standaard op de app staat na het installeren

Oranje: De upgrade van de groene kaart, kost 1 credit.

Extra functies: Slide, TapTap en Handsfree

Opgelet, de oranje kaart kan niet overgezet worden, eens aangemaakt en toegewezen is de credit weg.

Blauw: De meest uitgebreide kaart, deze kost 5 credits.

Ze is onbeperkt verplaatsbaar naar nieuwe telefoons.

Verder kan een beheerder de credit ook terug nemen en aan een andere gebruiker toekennen.

De functie remote button wordt beschikbaar.

De blauwe kaart is de enige mobiele kaart die je kan voorzien van encryptie.

Met een blauwe kaart is er ook ondersteuning voor de Apple Watch en SIri.

Voor het aanmaken en uitdelen van de oranje en blauwe kaarten is Secard vereist.